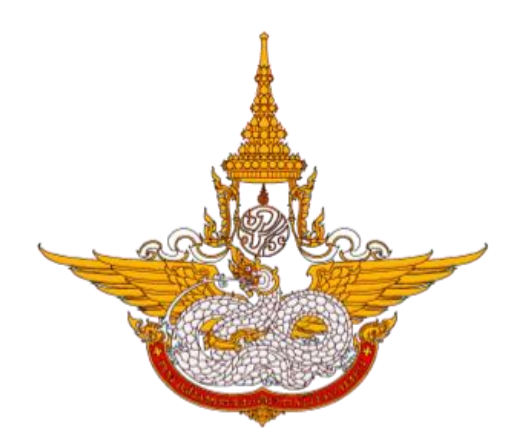

# คู่มือการใช้งานตู้บริการข้อมูล สำหรับเจ้าหน้าที่

โครงการพัฒนาระบบสำนักงานฝนหลวงดิจิทัล เพื่อสนับสนุนการปฏิบัติงาน กรมฝนหลวงและการบินเกษตร

> ศูนย์เทคโนโลยีสารสนเทศ กองวิจัยและพัฒนาเทคโนโลยีฝนหลวง กรมฝนหลวงและการบินเกษตร

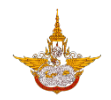

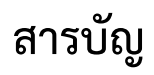

#### หน้า

| 1. | การลงทะเบียน                 | 1  |
|----|------------------------------|----|
| 2. | การเข้าสู่ระบบ               | 2  |
| 3. | เมนูบริการประชาชน            | 4  |
| 4. | เมนูขอรับบริการฝนหลวง        | 12 |
| 5. | เมนูเรื่องร้องเรียนร้องทุกข์ | 17 |
| 6. | บริการบุคลากร                | 19 |
| 7. | การออกจากระบบ                | 21 |

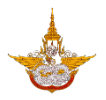

# คู่มือใช้งานระบบตู้บริการข้อมูล (สำหรับเจ้าหน้าที่)

#### 1. การลงทะเบียน

ผู้ใช้สามารถทำการเข้าสู่ระบบได้ โดยการกรอกข้อมูลรหัสผู้ใช้และรหัสผ่าน สำหรับสิทธิ์ เจ้าหน้าที่บุคลากรของกรมฝนหลวงและการบินเกษตร เพื่อใช้บริการเมนูต่างๆได้

1.1 เปิดหน้าหลักของระบบตู้บริการข้อมูล แล้วเลือกปุ่ม เข้าสู่ระบบ 
 เพื่อจะทำการ ลงทะเบียน ดังรูป

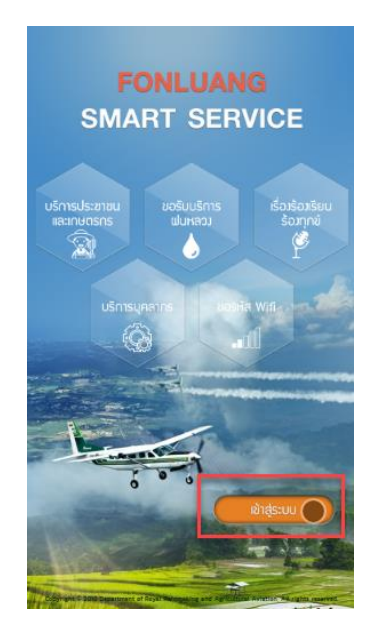

1.2 คลิกเลือก Register เพื่อเข้าสู่หน้าลงทะเบียน กรณีที่ยังไม่มีรหัสผ่าน สำหรับเข้าใช้งานระบบ

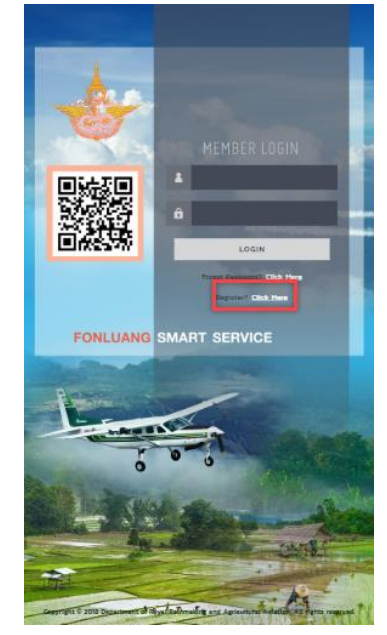

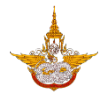

# 1.3 ทำการกรอกข้อมูลจากนั้นผู้ใช้ และรหัสผ่าน ที่ได้รับสิทธิ์ระบบจะสามารถเข้าใช้งานในส่วนเมนู ต่างๆ ได้

- 2. การเข้าสู่ระบบ
  - 2.1 เลือกคลิกที่ปุ่ม

จะแสดงหน้าจอเพื่อกรอก Username และ Password ดังรูป

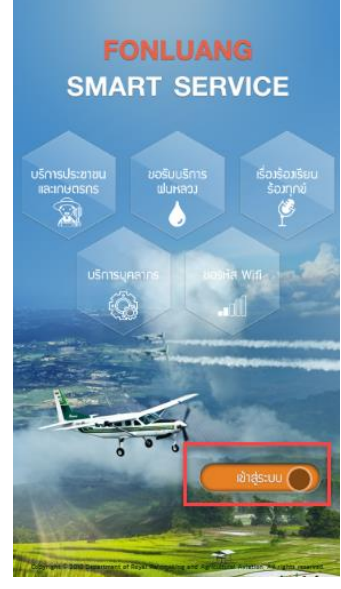

2.2 ทำการกรอกข้อมูลรหัสผู้ใช้และรหัสผ่านจากนั้นคลิกปุ่ม LOGIN เพื่อเข้าสู่ระบบ ดังรูป

| *           |               |                              |
|-------------|---------------|------------------------------|
| IN LAND     | MEMBER LUUIN  | ช่องใส่รหัสผู้ใช้ (Username) |
|             | á 🗕           | ช่องใส่รหัสผ่าน (Password)   |
| Eliteration | LOGIN         | ปุ่ม Login เข้าสู่ระบบ       |
| FONLUANG    | SMART SERVICE |                              |

เมื่อกรอกข้อมูลเรียบร้อยแล้วคลิกที่ปุ่ม เข้าสู่ระบบระบบจะทำการตรวจสอบความถูกต้องของ รหัสผ่าน และสิทธิ์การเข้าใช้งานระบบ

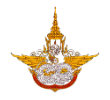

2.3 ระบบจะแสดงหน้าจอข้อมูลของผู้ใช้ ผู้ใช้สามารถแก้ไขข้อมูลส่วนตัวได้ตามเมนูนี้ แต่ถ้าต้องการเข้าสู่

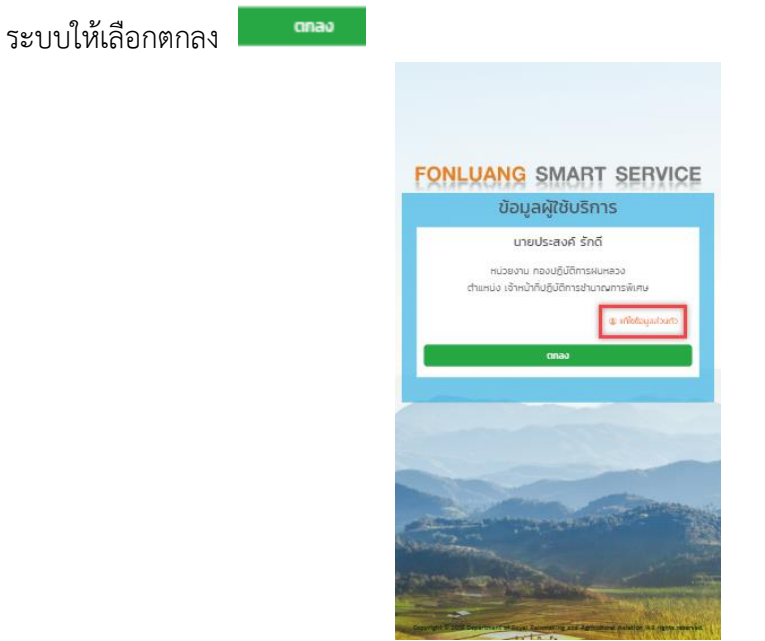

# เมื่อเลือกตกลงระบบจะแสดงหน้าจอเมนูที่ได้รับสิทธิ์เข้าใช้งานได้ ดังรูป

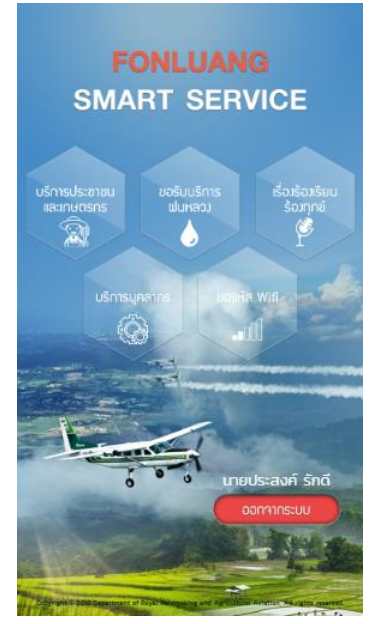

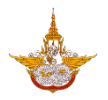

#### 3. เมนูบริการประชาชน

เมนูบริการประชาชนเป็นเมนูที่ผู้ใช้สามารถเข้าได้โดยที่ไม่ต้องทำการเข้าสู่ระบบ จะประกอบด้วย เมนู ข่าวประชาสัมพันธ์ ลงทะเบียนรับข้อมูลข่าวสาร รายงานผลการปฏิบัติการฝนหลวง สภาพอากาศ เกี่ยวกับหน่วยงาน โครงการฝนหลวง คำถามที่พบบ่อยและแผนที่

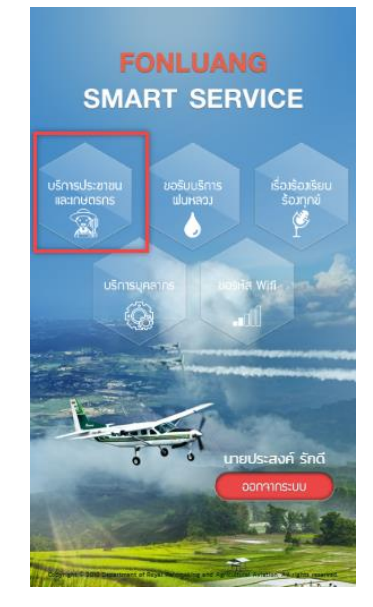

#### 3.1 ข่าวประชาสัมพันธ์

เมื่อผู้ใช้ต้องการดูข่าวต่างๆของกรมฝนหลวงและการบินเกษตรให้เลือกข่าวประชาสัมพันธ์ ดังรูป

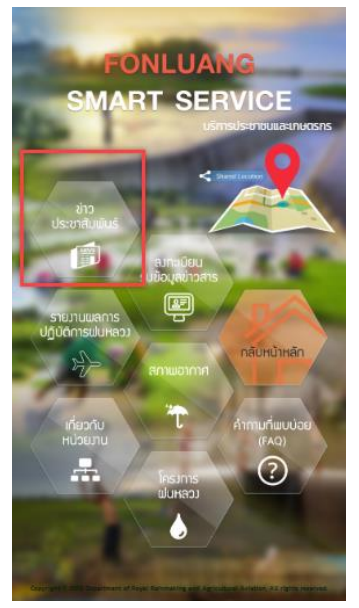

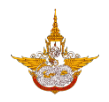

## ผู้ใช้สามารถเลือกอ่านรายละเอียดของแต่ละข่าวได้ โดยการเลือกที่ข่าวที่ต้องการ แต่ถ้าอยาก

กลับไปให้เลือกที่ย้อนกลับ 💷 ดังรูป

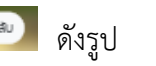

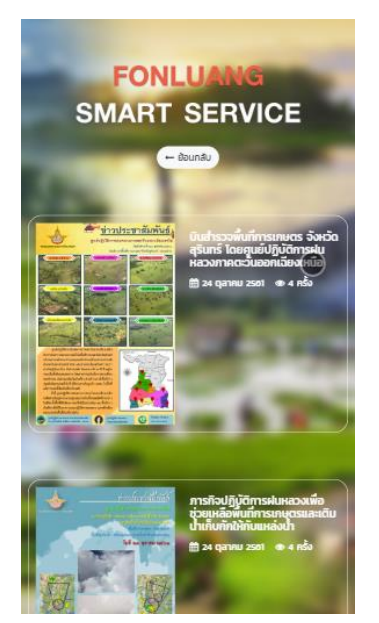

### 3.2 ลงทะเบียนรับข้อมูลข่าวสาร

เมื่อผู้ใช้งานต้องการรับข้อมูลข่าวสารจากกรมฝนหลวงและการบินเกษตร ผู้ใช้สามารถเข้ามา ลงทะเบียนเพื่อรับข่าวสารได้

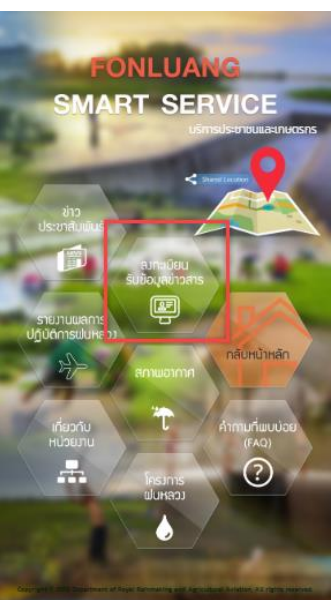

ทำการกรอกอีเมลของผู้ใช้งานเอง แล้วเลือกช่องที่ต้องการว่าจะรับบริการข่าวสารเกี่ยวกับด้าน ใหน จากนั้น เลือกบันทึก ถ้าหากไม่ต้องการรับข่าวสารแล้วให้เลือก ย้อนกลับ เพื่อกลับไปสู่เมนูหน้า ก่อนหน้า ดังรูป

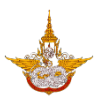

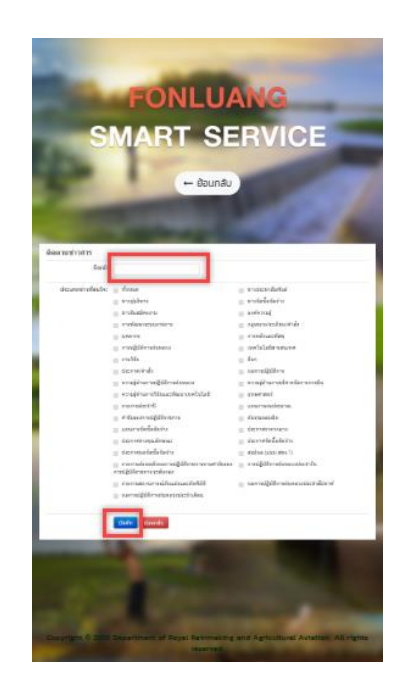

#### 3.3 รายงานผลการปฏิบัติการฝนหลวง

เมื่อผู้ใช้งานต้องการดูรายงานผลการปฏิบัติการฝนหลวง ผู้ใช้งานสามารถเข้ามาดูรายละเอียดที่เมนู ดังกล่าว

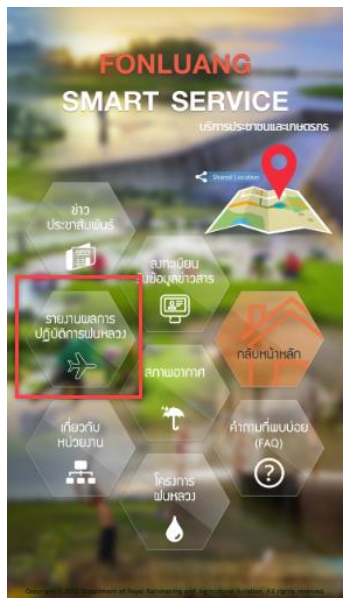

เมื่อเลือกรายการดังกล่าวจะแสดงหัวข้อรายงานต่างๆ หากท่านต้องการทราบรายละเอียดของแต่ละ รายงานให้เลือกคลิกที่หัวข้อรายงาน เพื่อเข้าไปดูรายละเอียดดังรูป

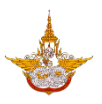

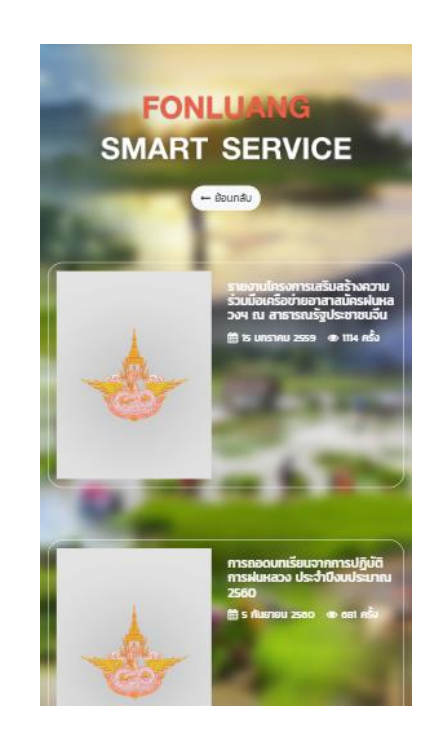

#### 3.4 สภาพอากาศ

เมื่อผู้ใช้งานต้องการทราบเกี่ยวกับข้อมูลทางด้านสภาพอากาศ ณ ปัจจุบัน ผู้ใช้งานสามารถเข้าใช้ งานที่เมนูนี้ได้ดังรูป

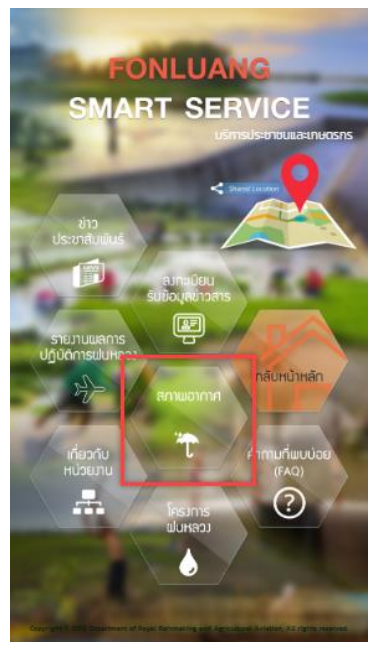

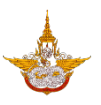

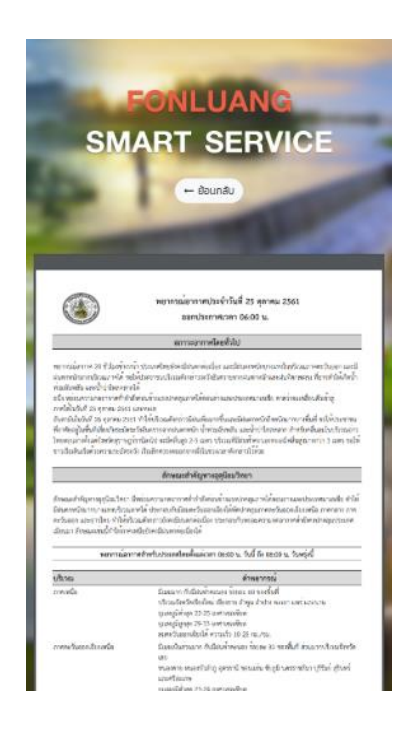

# 3.5 เกี่ยวกับหน่วยงาน

เมื่อผู้ใช้งานต้องการทราบเกี่ยวกับโครงสร้างเกี่ยวกับหน่วยงานกรมฝนหลวงและการบินเกษตร ผู้ใช้งานสามารถเข้ามาดูรายละเอียดของโครงสร้างได้ดังรูป

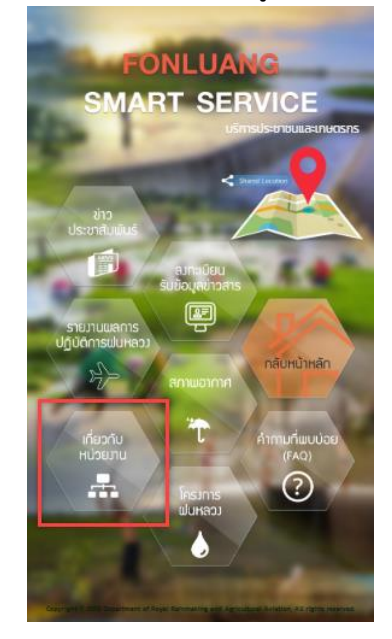

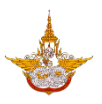

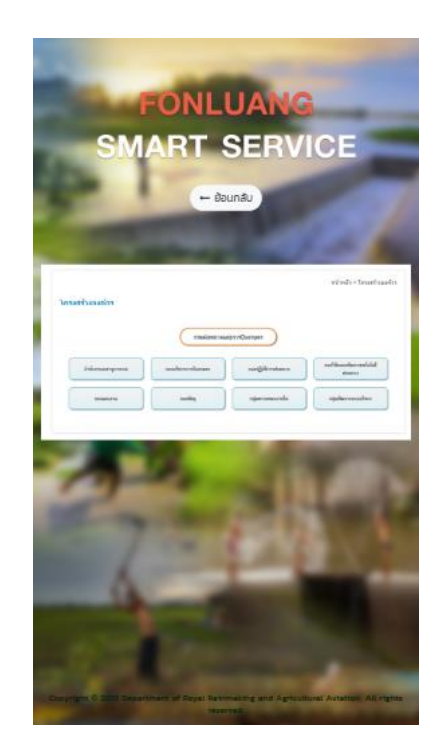

#### 3.6 โครงการฝนหลวง

เมื่อผู้ใช้งานต้องการทราบรายละเอียดเกี่ยวกับโครงการฝนหลวง ผู้ใช้งานสามารถเข้ามาใช้งาน เมนูนี้ได้ดังรูป

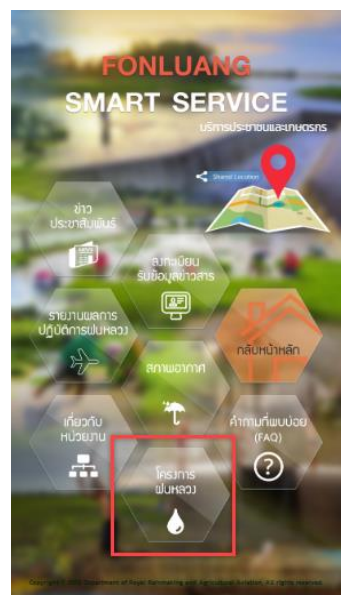

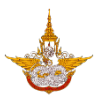

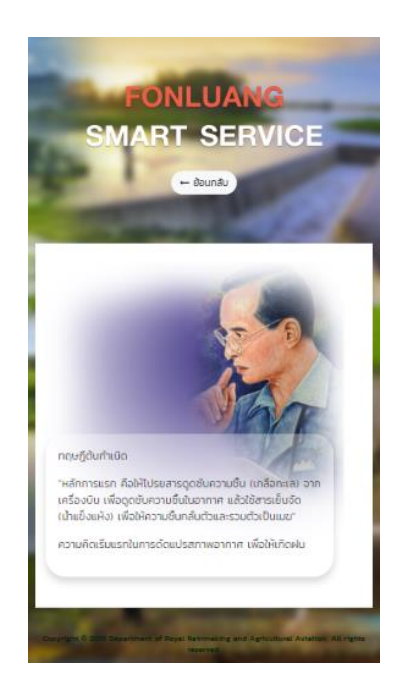

## 3.7 คำถามที่พบบ่อย (FAQ)

เมื่อผู้ใช้งานต้องการค้นหาคำถามที่เกี่ยวกับกรมฝนหลวง ที่ถูกถามถึงบ่อยผู้ใช้งานสามารถเข้ามา ค้นหาได้ในเมนูนี้ โดยพิมพ์คำถามที่ต้องการจากนั้นเลือกค้นหาดังรูป

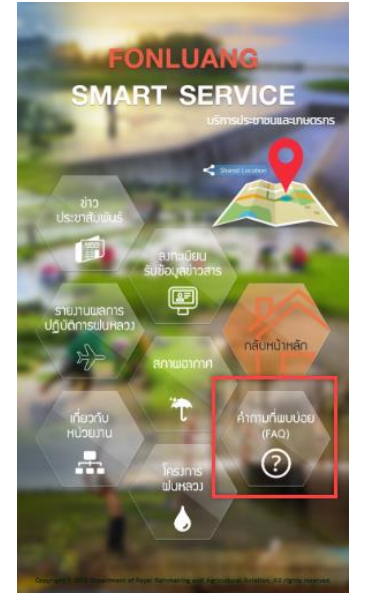

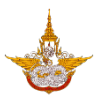

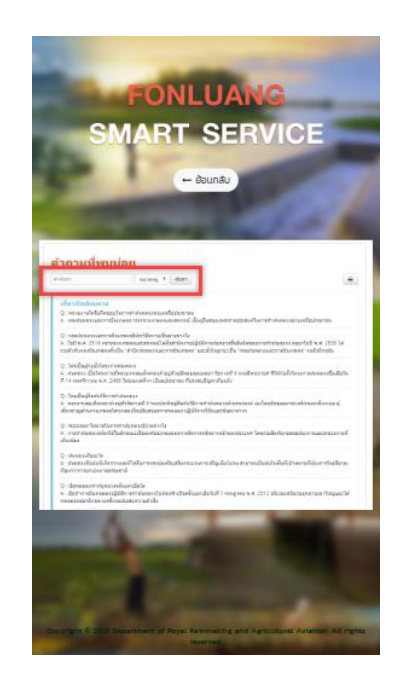

## 3.8 แผนที่

ผู้ใช้สามารถดูแผนที่ หรือทำการแชร์แผนที่เพื่อเดินทางมายังกรมฝนหลวงและการบินเกษตรได้ ดังรูป

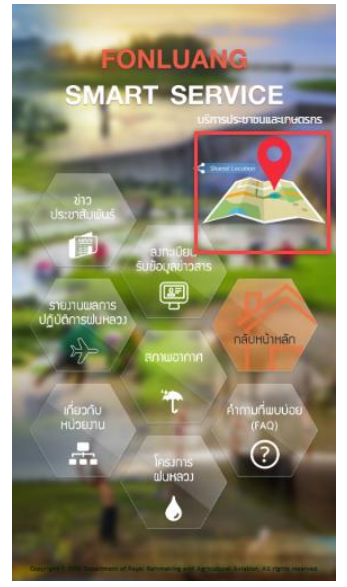

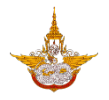

#### 4. เมนูขอรับบริการฝนหลวง

เมนูขอรับบริการฝนหลวง เป็นเมนูเกี่ยวกับการใช้งานสำหรับประชาชนที่มาขอรับบริการฝน หลวง โดยเมนูนี้จะประกอบด้วยเมนูย่อย สมัครสมาชิกเพื่อขอรับฝนหลวง ขั้นตอนการขอรับฝนหลวง ขอรับบริการฝนหลวง ติดตาม และแก้ไขข้อมูลส่วนตัวดังนี้

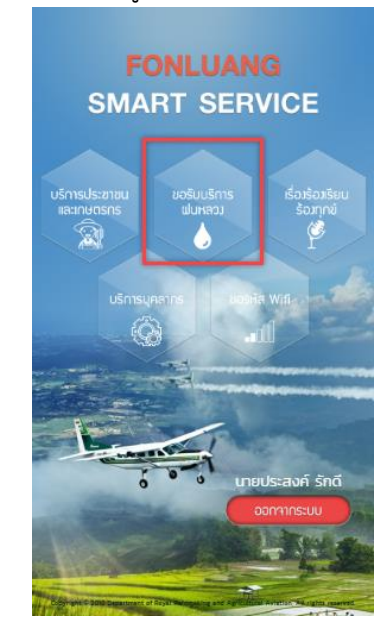

# 4.1 สมัครสมาชิกเพื่อขอรับฝนหลวง

เมนูการสมัครสมาชิกเพื่อขอรับฝนหลวง เป็นเมนูสำหรับประชาชนกรอกข้อมูลเพื่อทำการลงทะเบียน ก่อนในขั้นแรก ก่อนการขอรับบริการฝนหลวง โดยเลือกเมนูจากนั้นทำการกรอกข้อมูลให้ครบถ้วนดังรูป

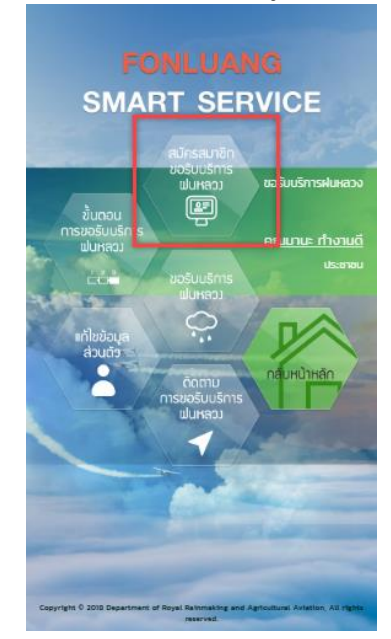

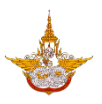

| MAR                                                                                                    | L SER                          | VI        | CE            |  |
|----------------------------------------------------------------------------------------------------|--------------------------------|-----------|---------------|--|
|                                                                                                    |                                |           | <u>C</u>      |  |
|                                                                                                    | 🛏 ย้อมกลับ                     |           |               |  |
|                                                                                                    | - countro -                    | -         | -             |  |
|                                                                                                    |                                |           |               |  |
|                                                                                                    |                                |           |               |  |
| faladadaa                                                                                                    |                                |           |               |  |
| and the second second s |                                | est.      |               |  |
|                                                                                                    |                                |           |               |  |
| and 1                                                                                                    | particip Participas 1          |           | sampabeded*   |  |
| - ## -                                                                                                    |                                |           |               |  |
| Ind                                                                                                    |                                |           |               |  |
|                                                                                                    |                                |           |               |  |
| 644                                                                                                    |                                |           |               |  |
| staard" out                                                                                                    | -                              |           | 100           |  |
|                                                                                                    |                                |           |               |  |
| Tords*                                                                                                    | Part?                          |           | 10411         |  |
| - delinite i                                                                                                    | <ul> <li>-alexinas-</li> </ul> | +         | - alar i sa - |  |
| tainedal .                                                                                                    |                                |           |               |  |
|                                                                                                    |                                |           |               |  |
| ne manjanda 1                                                                                                    |                                |           |               |  |
| a martin                                                                                                    |                                | -         |               |  |
| E déamtant                                                                                                    |                                | CLUTHON I |               |  |
| 0.0010                                                                                                    | 1.8                            |           |               |  |
|                                                                                                    |                                |           |               |  |
| decidements have a                                                                                                    |                                |           |               |  |
| - dartista -                                                                                                    | · - destant ·                  |           |               |  |
| and the second second se                                                                                                    |                                |           |               |  |
| Real Property lies:                                                                                                    |                                |           |               |  |
|                                                                                                    |                                |           |               |  |

# 4.2 ขั้นตอนการขอรับฝนหลวง

เมื่อผู้ใช้ทำการลงทะเบียนแล้ว อยากทราบเกี่ยวกับขั้นตอนการขอรับบริการฝนหลวง ผู้ใช้งาน สามารถเข้ามาดูรายละเอียดและขั้นตอนในการยื่นเอกสารที่เมนูนี้ดังรูป

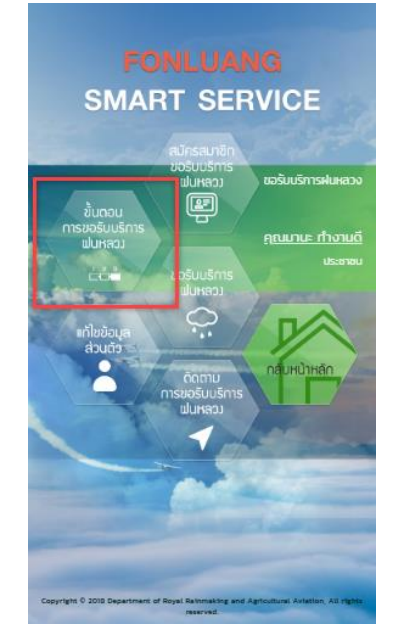

้ คู่มือการใช้งานระบบตู้บริการข้อมูล (สำหรับเจ้าหน้าที่) โครงการพัฒนาระบบสำนักงานฝนหลวงดิจิทัลเพื่อสนับสนุนการปฏิบัติงาน กรมฝนหลวงและการบินเกษตร

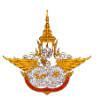

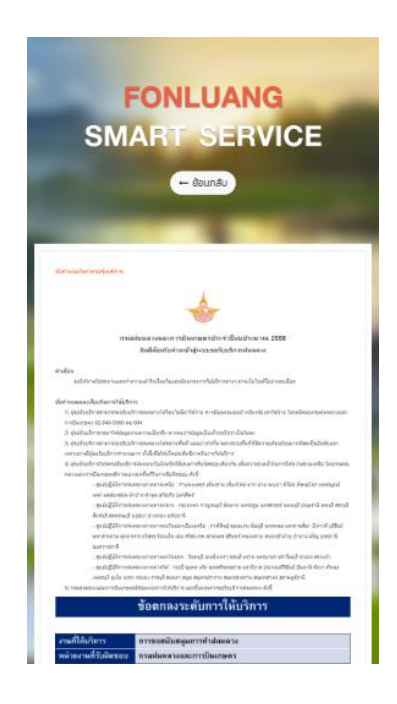

#### 4.3 ขอรับบริการฝนหลวง

เมนูขอรับบริการฝนหลวง เป็นเมนูที่ให้เจ้าหน้าที่ผู้รับผิดชอบ เข้ามาดำเนินการตรวจสอบ และ บันทึกผลการดำเนินการของหน่วยงานที่รับผิดชอบ เพื่อส่งข้อมูลไปยังระบบติดตาม เพื่อให้ประชาชน สามารถติดตามรายการขอรับบริการฝนหลวง ที่แจ้งขอเข้ามาได้ดังรูป

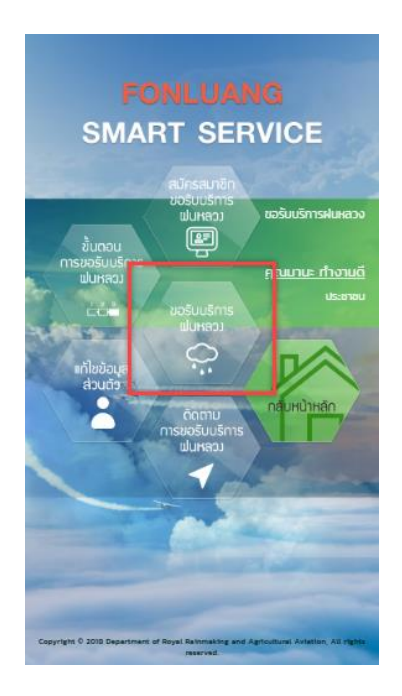

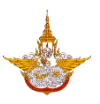

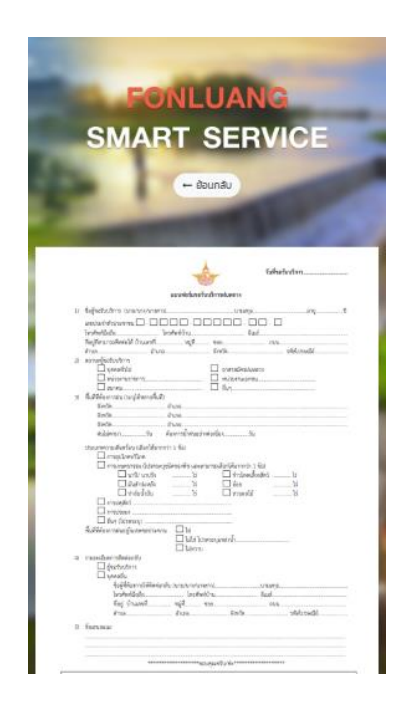

#### 4.4 ติดตามขอรับบริการฝนหลวง

เมนูติดตามขอรับบริการฝนหลวงเป็นเมนูที่ใช้ในการติดตาม เมื่อเจ้าหน้าที่หน่วยงานที่รับผิดชอบ ทำการบันทึกผลการดำเนินการ เพื่อแจ้งให้ประชาชนมีการขอใช้บริการฝนหลวงเข้ามา รับทราบ ความคืบหน้าการดำเนินงานได้ ดังรูป

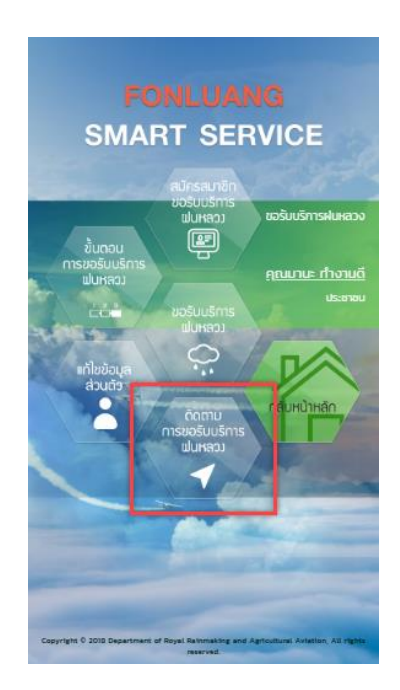

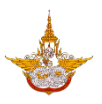

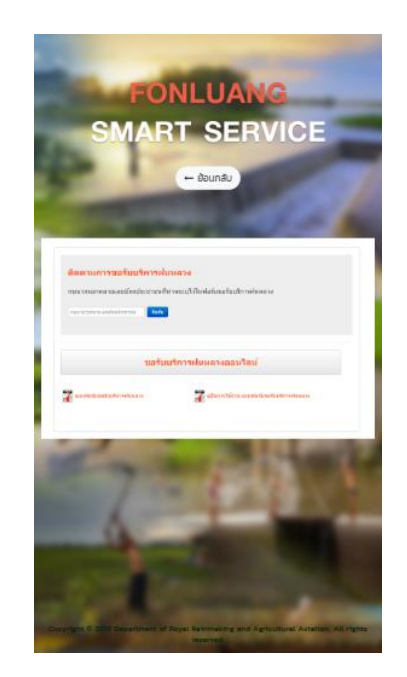

#### 4.5 แก้ไขข้อมูลส่วนตัว

เมนูแก้ไขข้อมูลส่วนตัว เมื่อเจ้าหน้าที่บุคลากรกรมฝนหลวงและการบินเกษตร มีการเปลี่ยนแปลง ชื่อ-สกุล หรือเปลี่ยนแปลงที่อยู่ หรือเบอร์โทรศัพท์ ผู้ใช้สามารถเข้ามาแก้ไขข้อมูลส่วนตัวในเมนูนี้ได้ แล้วทำการบันทึกข้อมูลใหม่ดังรูป

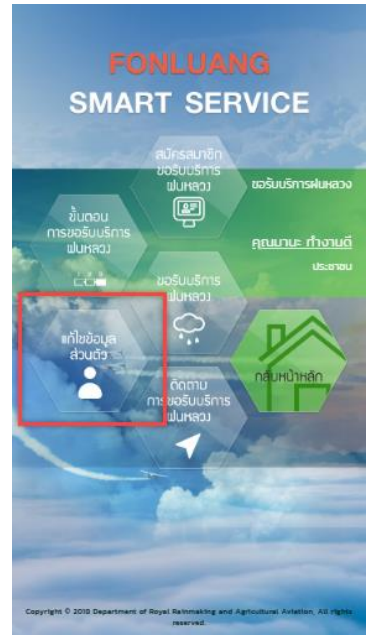

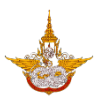

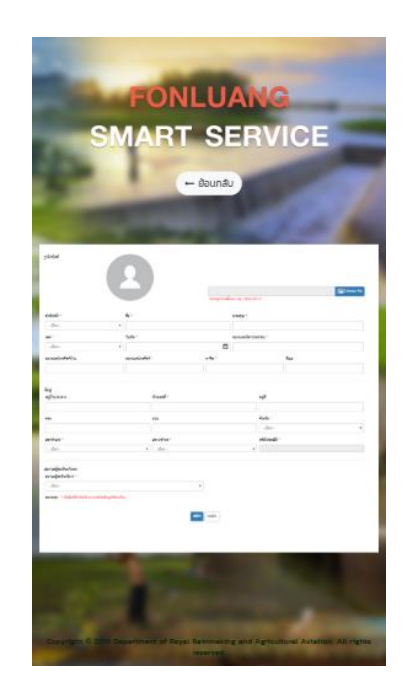

# 5. เมนูเรื่องร้องเรียนร้องทุกข์

เมนูร้องเรียนร้องทุกข์เป็น เมนูสำหรับประชาชน เมื่อต้องการร้องเรียนร้องทุกข์ กับทางกรม ฝนหลวงและการบินเกษตร โดยเจ้าหน้าที่บุคลากร ผู้รับผิดชอบ สามารถทำการตรวจสอบ และบันทึกผล การดำเนินการจัดการเรื่องร้องเรียนร้องทุกข์ ต่าง ๆ ที่ประชาชนแจ้งเข้ามาได้ ดังนี้

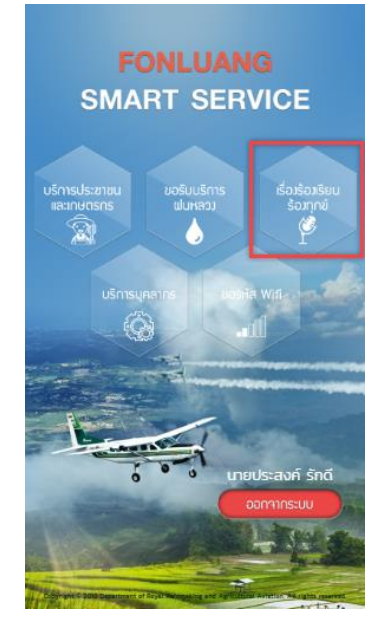

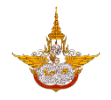

## 5.2 บันทึกแจ้งเรื่องติดต่อกรมฝนหลวง

เมนูบันทึกสำหรับเจ้าหน้าที่ผู้รับผิดชอบ เข้ามาตรวจสอบเรื่องแจ้งติดต่อของประชาชน ที่บันทึก ส่งมายังกรมฝนหลวงและการบินเกษตรให้ดำเนินการ และเจ้าหน้าที่ทำการบันทึกผลการดำเนินการ เพื่อส่งไปยังระบบติดตาม เพื่อให้ประชาชนผู้แจ้งทราบผลการดำเนินการต่อไป ดังรูป

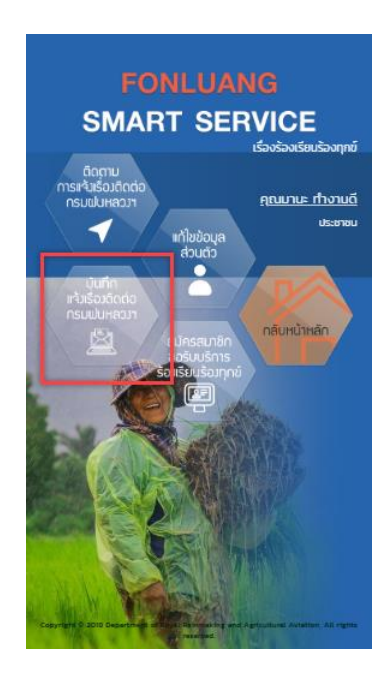

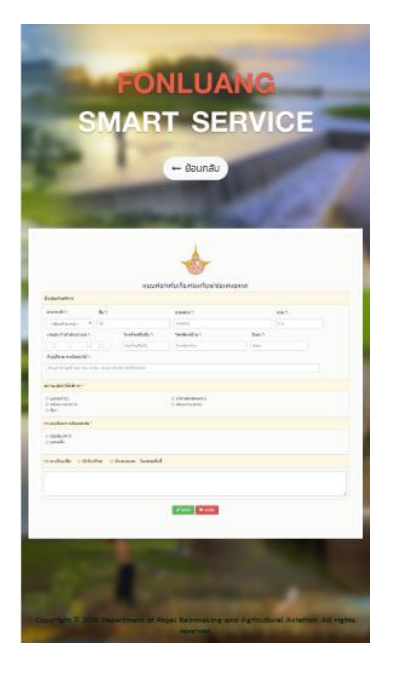

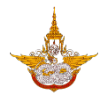

## 5.3 ติดตามการแจ้งเรื่องติดต่อกรมฝนหลวง

เมนูติดตามการแจ้งเรื่องติดต่อกรมฝนหลวงและการบินเกษตร เป็นเมนูที่ใช้ในการติดตาม เมื่อ ประชาชนมีการร้องเรียนร้องทุกข์กรมฝนหลวงและการบินเกษตรเข้ามา ก็สามารถทราบรายละเอียดได้ว่า เรื่องดำเนินการถึงขั้นไหนแล้ว ดังรูป

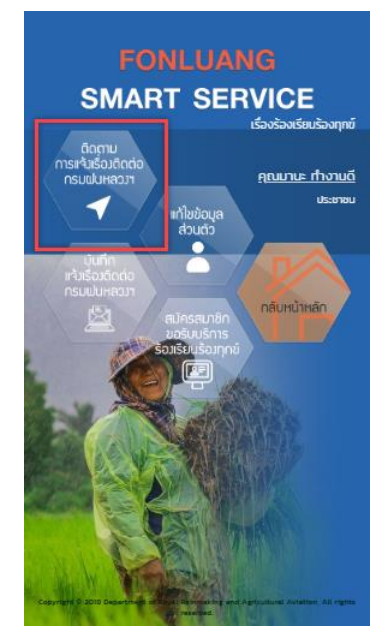

6. บริการบุคลากร

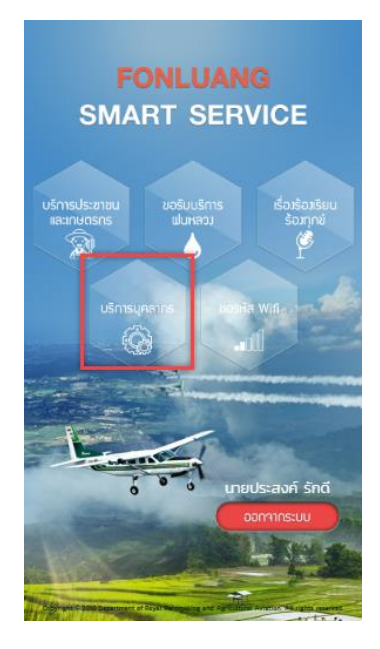

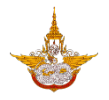

#### 6.1 ตารางปฏิทินกิจกรรม

เมื่อเจ้าหน้าที่ผู้ใช้งาน ต้องการทราบข้อมูลตารางกิจกรรมต่างๆ ของทางกรมฝนหลวงและการบิน เกษตร ผู้ใช้สามารถเข้ามาดูรายละเอียดจากตารางปฏิทินนี้ได้ โดยจะแสดงรายละเอียดตามวันเวลาที่จัด กิจกรรม ดังรูป

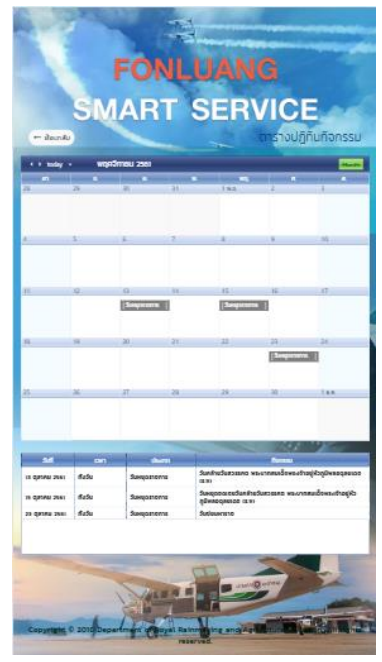

#### 6.2 ตารางการใช้ห้องประชุม

เมื่อผู้ใช้งานต้องการทราบรายละเอียดของการประชุมเรื่องต่างๆที่เกี่ยวข้องกับกรมฝนหลวงและ การบินเกษตร ตารางการใช้ห้อง เพื่อจะสามารถจองห้องที่ว่างและทราบรายละเอียดเรื่องการประชุม ได้ ดังรูป

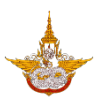

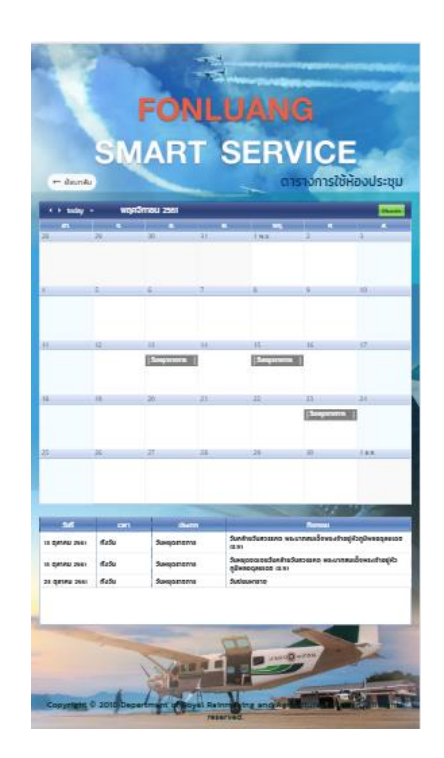

#### 7. การออกจากระบบ

เมื่อผู้ใช้เข้าใช้งานระบบเรียบร้อยแล้วต้องการจะออกจากระบบให้เลือกปุ่ม ออกจากระบบด้านล่างขวามือ

เพื่อทำการออกจากระบบ

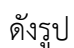

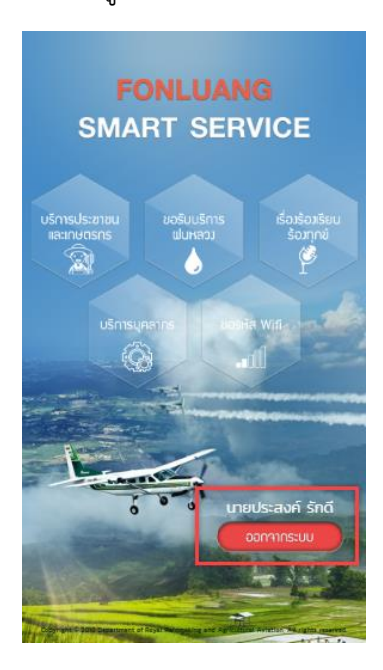